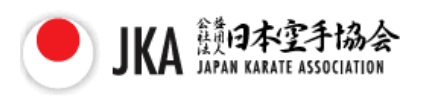

## **Online License renewal Manual**

You can go through a procedure of renewal and your payment through our website.

- 1. Access to our website and fill your information in all fields; <u>https://www.jka.or.jp/apps/</u>
- 2. Name: Please fill in your First name and Family name.
- 3. Member Code: Please fill enter your member code stated on your certificate card like 00-000-0000.
- 4. Zip Code: Please enter 000-0000 for the zip code\*.
- 5. Address: Please fill in your address with postal cord and telephone number in this field. Your renewed card will be sent to this address.
- 6. Telephone No.: Please enter 00-000-0000 for the telephone no.\*.
- 7. E-mail: Please fill in your e-mail address.
- 8. License Selection: Please select your license to be renewed.
- 9. Please click the right button [申込みます]. If you want to reset, please click the left button [再入力].

\*Note: Please not to fill the foreign Zip cord and telephone number in these fields.

| 公認技術資格更新お申込み                                  |                                               |  |
|-----------------------------------------------|-----------------------------------------------|--|
| 指導員・審査員・審判員資格の更新申込を行います。<br>(お支払はクレジットカード決済)  |                                               |  |
| 必要事項をご入力ください。<br>※会員番号が未入力、未登録の場合はお申込みができません。 |                                               |  |
| 氏名<br>Name                                    | your name                                     |  |
| 会員番号<br>Member Code                           | 99 - 000 - 0000                               |  |
| 郵便 <del>番号</del><br>Zip Code                  | 000 - 0000 住所変換 ※郵復番号が存在しない場合は変更致しません。        |  |
| 住所<br>Address                                 | your address                                  |  |
| 電話番号<br>Phone No.                             | 00-0000-0000 例) 03-5800-3091<br>※半角英数字でお願いします |  |
| Eメール<br>Email                                 | keiribu-6@jka.or.jp                           |  |
| 申 <u>込</u> 対象<br>Lisence Selection            | 更新する項目を選択してください。更新料 1期(3年)5,500円<br>          |  |
| 再入力 申込みます                                     |                                               |  |

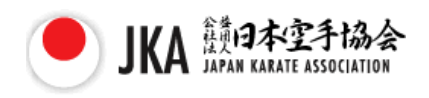

10. Please click the [決済を行う] button after confirming your information and the amount. If you want to correct, please click the button [戻る].

| 公認技術資格更新お申込み                                                                    |                     |  |
|---------------------------------------------------------------------------------|---------------------|--|
| 氏名<br>Name                                                                      | your name           |  |
| 会員番号<br>Member Code                                                             | 99-000-0000         |  |
| 郵便番号<br>Zip Code                                                                | 000-0000            |  |
| 住所<br>Address                                                                   | your address        |  |
| 電話番号<br>Phone No.                                                               | 00-0000-0000        |  |
| Eメール<br>Email                                                                   | keiribu–6@jka.or.jp |  |
| 申込対象<br>Lisence Selection                                                       | 審判員                 |  |
| 公認技術資格更新のお申込みを頂き有難うございました。<br>クレジットカード決済を行う方は以下のボタンを押して下さい。<br>更新料 1期(3年)5,500円 |                     |  |
| 決済金額<br>Amount of payment                                                       | ¥5,500              |  |
| <ul><li>決済を行う</li><li>戻る</li></ul>                                              |                     |  |
| ◎ 日本空手協会                                                                        |                     |  |

11. Please make payment by VISA /Master card.

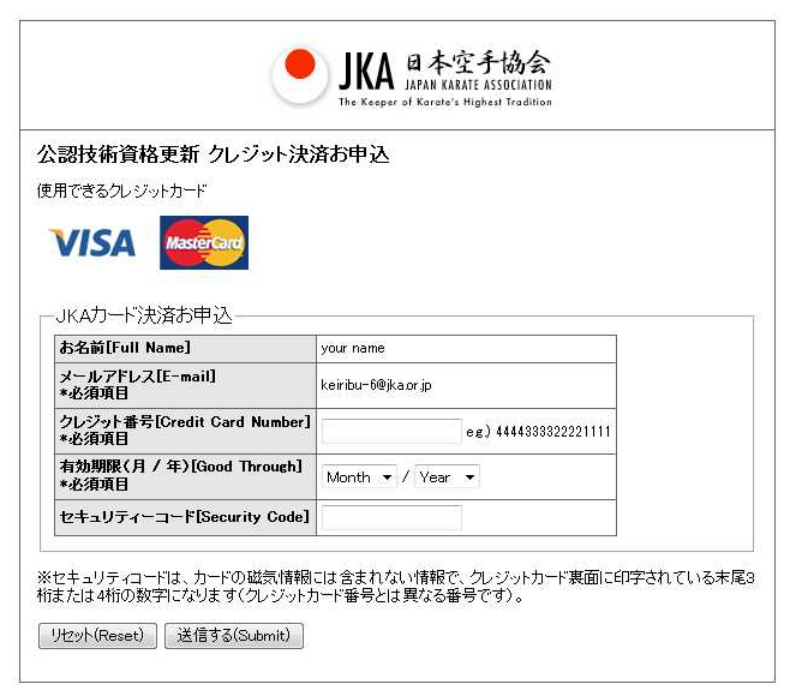

If you have any problem with this procedure, please don't to hesitate to ask us; keiribu-6@jka.or.jp